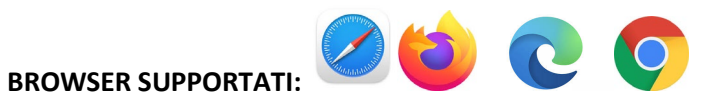

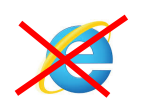

- 1. Andare al link: <u>https://www.humanitasedu.it/event/grand-rounds-covid-e-cancro/</u>
- 2. Cliccare su ISCRIVITI in altro a destra
- 3. Cliccare su **REGISTRATI** (oppure inserire le vostre credenziali se avete già un account

|   | Accedi                                 |            |   |
|---|----------------------------------------|------------|---|
|   | Inserire lo username e la password per | continuare |   |
| - | Username (Obbligatorio)                |            |   |
|   | laura.luraschi                         |            |   |
| _ | Password (Obbligatorio)                |            |   |
|   |                                        | O          |   |
| * | ACCEDI                                 |            | н |
|   | Hai dimenticato la p                   | assword?   | • |
| - | Or ACCEDI CON S                        | AML SSO    |   |
|   | Nuovo utente? Re                       | gistrati   |   |

4. Inserire i dati richiesti. Molti sono obbligatori e devono essere compilati altrimenti il sistema non farà procedere. **NEL CODICE RAMO INSERIRE CCP**, accettare la privacy e cliccare AVANTI

| 1 Profilo utente — 2 Can                                                                                                    | npi Aggiuntivi                                                                                                    |                              |
|----------------------------------------------------------------------------------------------------|----------------------------------------------------------------------------------------------------|------------------------------|
| Username (Obbligatorio)                                                                                                    | Email (Obbligatorio) 1. Inserire                                                                                  | e: CCP                       |
| Nome (Obbligatorio)                                                                                                    | Cognome (Obbligatorio)                                                                                            |                              |
| Password (Obbligatorio)                                                                                                    | Ripeti password (Obbits porio)                                                                                    | 0                            |
| Lingua (Obbligatorio)                                                                                                    | Codice ramo (Obbligatorio)                                                                                        | _                            |
| La presente informativa viene resa, ai ser<br>sulla Protezione dei Dati.<br>Secondo la normativa indicata, il trattar<br>liceità e trasparer | nsi dell'art.13 del Regolamento de 2016/679 - Regolame<br>nento dei dati personali sarà improntato ai principi di | nto Generale<br>correttezza, |
| Activitie Co<br>Visualizza l'                                                                                                    | vacy                                                                                                    | 3. cliccare AVANTI           |

5. Inserire i dati aggiuntivi (dati per ECM) e cliccate REGISTRATI

| Registrati<br>Inizia la tua nuova esperienza formativa compilando qu | esto modulo.                  |            |
|----------------------------------------------------------------------|-------------------------------|------------|
| Profilo utente 2 Campi Aggi                                          | iuntivi                       |            |
| Codice Fiscale (Obbligatorio)                                        | Data di Nascita<br>02/26/2021 | $\times$   |
| Luogo di Nascita (Obbligatorio)                                      | Professione (Obbligatorio)    | •          |
| Disciplina (Obbligatorio)                                            | ✓ Ruolo (Obbligatorio)        | ~          |
| Sede Lavorativa (Obbligatorio)                                       | Nazionalità                   | · ·        |
| Già registrato? Accedi                                               |                               |            |
| INDIETRO                                                             |                               | REGISTRATI |

6. La pagina vi reindirizzerà alla pagina del corso. (se non succede andate al punto 11) Cliccate su **ISCRIVITI A QUESTA SESSIONE** 

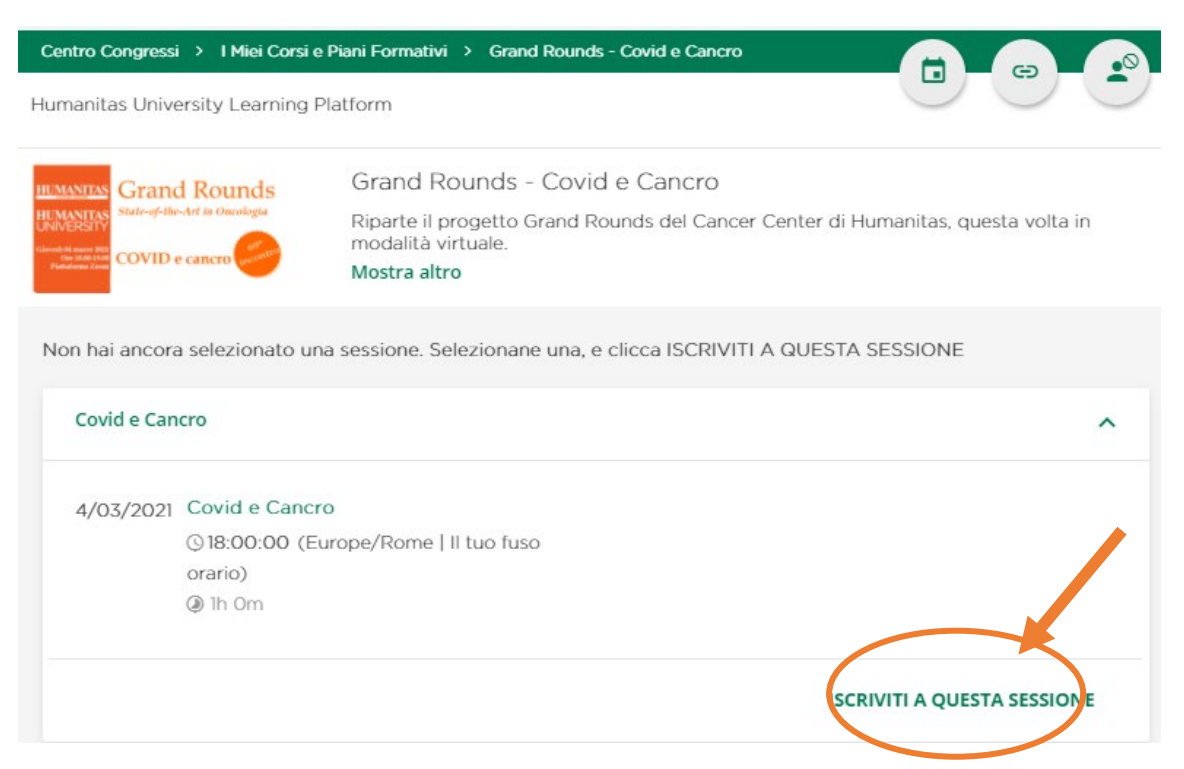

 La schermata sotto conferma la vostra iscrizione, il corso è a programma e vedete il count-down. La piattaforma vi invierà un promemoria 1 giorno e 1 ora prima dell'evento.

| nanitas Univer                                                                     | sity Learning Platform                                                                                                    |                                                      |
|------------------------------------------------------------------------------------|----------------------------------------------------------------------------------------------------|------------------------------------------------------|
| ANITAS<br>State-of-the-Ar<br>State-of-the-Ar<br>State-of-the-Ar<br>State-of-the-Ar | Rounds<br>of the Ownloader<br>Convolution<br>Convolution<br>Convo | Questo corso non è ancora completato.                |
| /03/2021                                                                           | Covid e Cancro                                                                                                    |                                                      |
|                                                                                    | Ora Locale Durata<br>18:00 Durata<br>1h Om                                                                                                    | Strumento<br>Zoom V2 Webinar                         |
|                                                                                    | Il webinar inizierà tra 6d 2h 47mir                                                                                                    | n 54s                                                |
| Descrizion                                                                         | ne del Corso                                                                                                    |                                                      |
| Riparte il pro<br>Il primo appu<br>Oncologist, Ir<br>L'intervento o                | ogetto Grand Rounds del Cancer Center di Humanitas, questa volta in modalit.<br>untamento del 2021 vede come relatore il <b>Prof. David James Pinato</b> , Clinical S<br>mperial College, London.<br>della durata di 1 ora sarà moderato dal <b>Prof. Armando Santoro.</b>                                                                                                    | à virtuale.<br>enior Lecturer and Consultant Medical |
|                                                                                    |                                                                                                    |                                                      |
| Il corso sarà a<br>Per l'ottenim<br>aver superato                                  | accreditato ECM per tutte le professioni sanitarie e darà diritto ad 1,5 crediti fe<br>ento dei crediti sarà necessario aver partecipato almeno al 90% dell'evento, a<br>o il test di apprendimento.                                                                                                    | ormativi.<br>ver compilato la valutazione evento e   |

8. Il giorno dell'evento entrate in piattaforma <u>http://my.humanitasedu.it</u>, inserite le vostre credenziali e riprendete il corso dalla homepage.

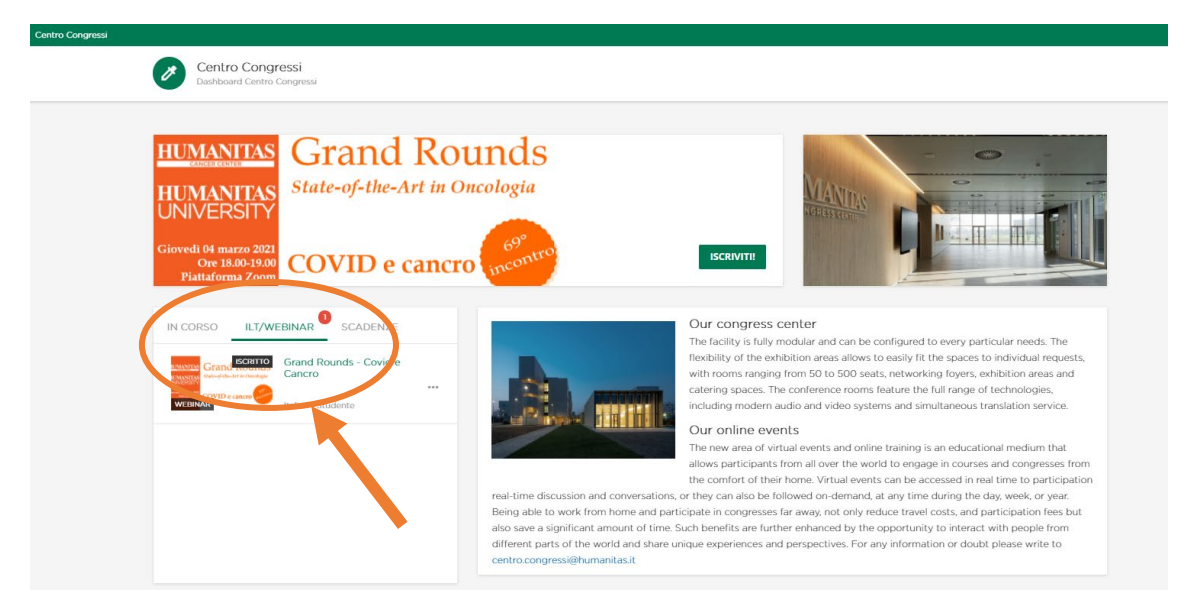

- 9. Cliccate su Accedi al Webinar (pulsante verde)
- 10. Si aprirà in automatico l'app di Zoom (se installata) oppure la schermata del browser (no EXPLORER).

11. Se non vi è stato possibile iscrivervi come ai punti 6 e 7;

Entrate in piattaforma <u>http://my.humanitasedu.it</u>, inserite le vostre credenziali e cliccate ISCRIVITI come indicato.

| Centro Congressi                                                                                                    |                                                                                                    |
|----------------------------------------------------------------------------------------------------|----------------------------------------------------------------------------------------------------|
| Centro Congressi<br>Dashboard Centro Congressi                                                                                                    |                                                                                                    |
| HUMANITAS<br>HUMANITAS<br>UNIVERSITY<br>Giovedi 04 marzo 2022<br>OF 18:00-39:00<br>Fiattaforma Zoom<br>COVID e cancro                                                                                                    | nds<br>plogia<br>urcontro<br>HECHVITH                                                                                                    |
| IN CORSO<br>ILT/WEBINAR<br>SCADENZE<br>SCADENZE<br>SCA | Difference Difference   relative of the world and share unique experiences and perspectives. For any information or doubt please write to concress@humanitasit |

12. Il giorno dell'evento entrate in piattaforma <u>http://my.humanitasedu.it</u>, inserite le vostre credenziali e riprendete il corso dalla homepage.

| Centro Congressi<br>Daviboard Centro Congressi                                                    |                                                                                                    |
|---------------------------------------------------------------------------------------------------|----------------------------------------------------------------------------------------------------|
| HUMANITAS<br>HUMANITAS<br>UNIVERSIZO<br>Giovedio Mazzo 2020<br>Piataforma 7000<br>Piataforma 7000 | unds<br>cologia<br>(peopre liscrivitti)                                                                                                    |
| IN CORSO                                                                                          | Solution Characterize Control (1998)   Control (1998) Control (1998)   Control (1998) |

- 13. Cliccate su Accedi al Webinar (pulsante verde)
- 14. Si aprirà in automatico l'app di Zoom (se installata) oppure la schermata del browser (no EXPLORER).